## راهنمایی جامع طرح درس بسم الله الرحمن الرحیم

آدرس سامانه:http://edm.kmu.ac.ir

جهت ورود به صفحه اصلی سامانه طرح درس اساتید کافی است با استفاده از مرور گرهای(Mozilla FireFox (chrome) به آدرس اینترنتی edm.kmu.ac.ir مراجعه فرمایید. پس از ورود به آدرس اینترنتی صفحه زیر باز خواهد شد

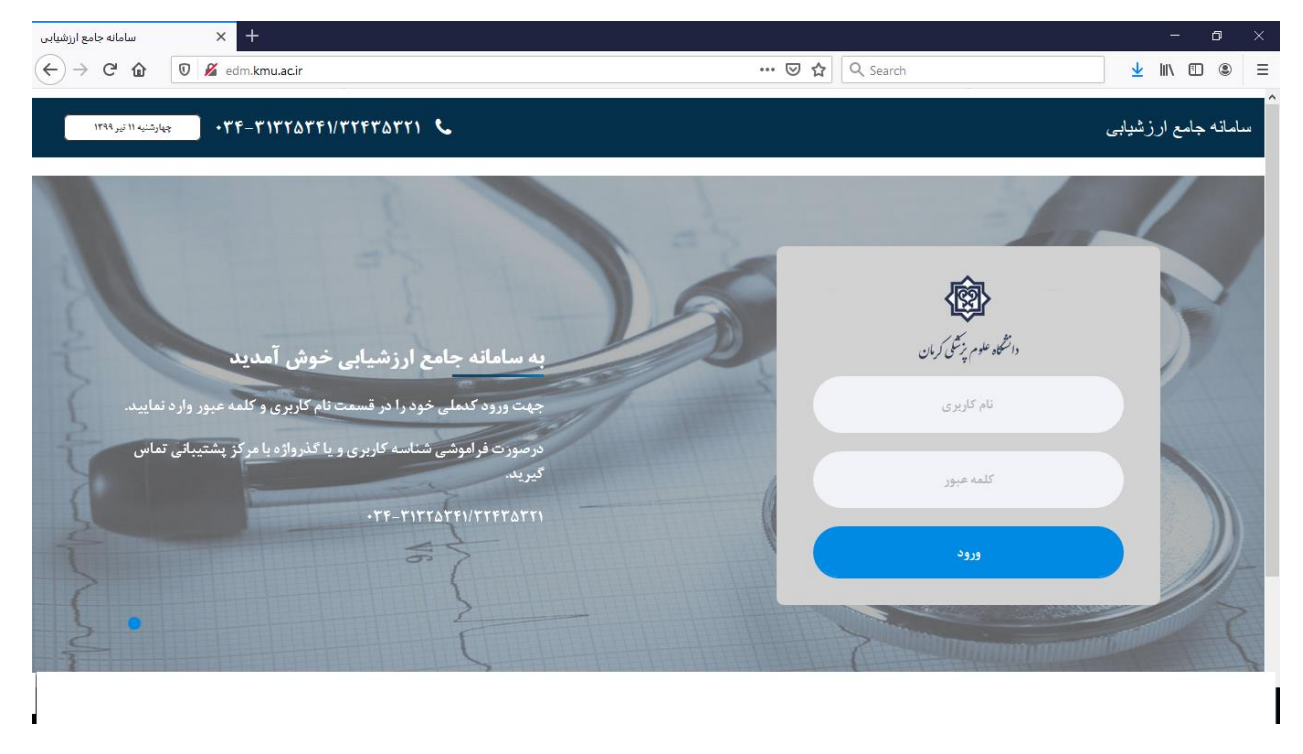

برای ورود به سامانه در قسمت نام کاربری و کلمه عبور کدملی خود را وارد نمایید و سپس دکمه ورود را کلید نمایید .بعد از احراز هوئیت شما وارد پنل زیر می شوید.

| سامانه جامع ارزشیابی 🗙 +                                                                                               |                              |                                           | - o ×                     |
|----------------------------------------------------------------------------------------------------|------------------------------|-------------------------------------------|---------------------------|
| ← → C' 	 ② 	 ✓ edm.kmu.ac.ir                                                                                           | ··· 🗵 🕁                      | Q Search                                  | <u>↓</u> II/ 🗊 🛎 =        |
| ۰۳۴-۳۱۳۲۵۳۴۱/۳۲۴۳۵                                                                                                    | ۳۲۱ ک                        |                                           | م<br>سامانه جامع ارزشیابی |
| + × المانه ارزشیابی                                                                                                    |                              |                                           | - 0                       |
| $(\leftarrow \leftarrow) \rightarrow \mathbb{C}$ <b>(a)</b> $\mathbb{O}$ <b>(b)</b> $\mathbb{Z}$ edm.kmu.ac.ir/Manager | ⊘                            | ✿ Search                                  | ⊻ III\ 🗊 🍭                |
|                                                                                                    |                              |                                           | Ξ                         |
|                                                                                                    |                              |                                           | 🕥 استاد تستی خوش آمدید    |
|                                                                                                    |                              |                                           | <b>a</b> D                |
|                                                                                                    |                              | کاربر گرامی به سامانه ارزشیابی خوش آمدید  |                           |
|                                                                                                    | خش مورد نظر را انتخاب نمایید | جهت دسترسی به هر بخش از منوی سمت راست , ب | مفحه نخست                 |
|                                                                                                    |                              |                                           | ) گزارشات ارزشیابی        |
|                                                                                                    | فرم های پرشده ترم قبل        | فرم های پرشده این ترم                     | ) اجرای طرح درس           |
|                                                                                                    | 2 11                         | 0                                         | ) ارزشیابی ۷              |
|                                                                                                    |                              |                                           | خروج                      |
|                                                                                                    |                              |                                           |                           |
|                                                                                                    |                              |                                           |                           |
|                                                                                                    |                              | RpmSoft 2020- 2015 ©                      |                           |
|                                                                                                    |                              |                                           |                           |
|                                                                                                    |                              |                                           |                           |
|                                                                                                    |                              |                                           |                           |
|                                                                                                    |                              |                                           |                           |

در صفحه بالا،سمت راست صفحه منوهای مخصوص شما وجود دارد، از منوهای بالا منوی اجرای طرح درس را انتخاب نمایید ،بعد انتخاب طرح درس وارد صفحه زیر خواهید شد .

| سامانه جامع                                                | × +                                                                                                    | ,                                                                          |                                                                                        |                                                                                                   |                                                                                     |                                                                              |                                                                                  |                                                                                                    |                                                                                                    |        |          | -               |                                       |
|------------------------------------------------------------|----------------------------------------------------------------------------------------------------|----------------------------------------------------------------------------|----------------------------------------------------------------------------------------|---------------------------------------------------------------------------------------------------|-------------------------------------------------------------------------------------|------------------------------------------------------------------------------|----------------------------------------------------------------------------------|----------------------------------------------------------------------------------------------------|----------------------------------------------------------------------------------------------------|--------|----------|-----------------|---------------------------------------|
| C' 🏠 🛡                                                     | 🔏 edm.kmu.ac.ir                                                                                                    |                                                                            |                                                                                        |                                                                                                   | •••                                                                                 | • ⊠ ☆                                                                        | ٩.                                                                               | Search                                                                                                    |                                                                                                    |        | <u>+</u> | lii\ (          |                                       |
| چهارشنیه ۱۱ تیر ۱۳۹۹                                       | •٣۴-٣١٣٢۵٣۴١/٣                                                                                                    | TFTATTI 📞                                                                  |                                                                                        |                                                                                                   |                                                                                     |                                                                              |                                                                                  |                                                                                                    |                                                                                                    |        | شيابى    | امع ارز         | انه ج                                 |
| n.kmu.ac.ir/Member/Les                                     | ssonPlar × +                                                                                                    |                                                                            |                                                                                        |                                                                                                   |                                                                                     |                                                                              |                                                                                  |                                                                                                    |                                                                                                    |        |          |                 |                                       |
| )→ ℃ 🏠 🌔                                                   | 🛛 🔏 edm. <b>kmu.ac.ir</b> /Me                                                                                             | mber/LessonPlan                                                            |                                                                                        |                                                                                                   |                                                                                     | ⊌                                                                            | ☆                                                                                | Q Search                                                                                                    |                                                                                                    |        |          | ⊻ ∥             | \                                     |
|                                                            |                                                                                                    |                                                                            |                                                                                        |                                                                                                   |                                                                                     |                                                                              |                                                                                  |                                                                                                    |                                                                                                    |        |          |                 |                                       |
|                                                            |                                                                                                    |                                                                            |                                                                                        |                                                                                                   |                                                                                     |                                                                              |                                                                                  |                                                                                                    |                                                                                                    |        | ديد      | ی خوش آہ        | ىتاد تست                              |
| 릗 ارئه طرح درس                                             |                                                                                                    |                                                                            |                                                                                        |                                                                                                   |                                                                                     |                                                                              |                                                                                  | درس                                                                                                    | له طرح د                                                                                                    |        |          |                 | a                                     |
|                                                            |                                                                                                    |                                                                            |                                                                                        |                                                                                                   |                                                                                     |                                                                              |                                                                                  |                                                                                                    | 0                                                                                                    | יי     |          |                 |                                       |
|                                                            |                                                                                                    |                                                                            |                                                                                        |                                                                                                   |                                                                                     |                                                                              |                                                                                  |                                                                                                    | 0                                                                                                    |        |          |                 | نخست                                  |
| برای این درس                                               | لرح درس، درس انتخابی را                                                                                                   | قه درس میتوانید ط                                                          | کرده باشید با انتخاب سابه<br>برایش نمایید                                              | درسی را طرح درس<br>للاعات را سنید و ور                                                            | عال حاضر ہ<br>, کردن، اط                                                            | نبلا یا در <<br>بعد از کیے                                                   | ه اینکه ق<br>ورت نیاز                                                            | ارامی در صورت<br>نمایید و در صورت                                                                                                   | نکته:استاد گ<br>نیز بارگزاری                                                                                      |        |          | ،<br>پاہی       | ، نخست<br>ت ارزش                      |
| برای این درس                                               | لرح درس، درس انتخابی را ا                                                                                                 | قه درس میتوانید ط                                                          | کرده باشید با انتخاب سابة<br>برایش نمایید                                              | درسی را طرح درس<br>للاعات را ببینید و وی<br>نک دانلود                                             | عال حاضر ہ<br>ی کردن، اط<br>عه نماییدلی                                             | نبلا یا در ح<br>بعد از کپر<br>پر را مطالا                                    | ه اینکه ق<br>ورت نیاز<br>هنمای ز                                                 | ئرامی در صورت<br>نمایید و در صر<br>رگونه مشکل را                                                                                    | نکته:استاد گ<br>نیز بارگزاری<br>در صورت ه                                                                         | -      |          | ،<br>بابی<br>س  | ، نخست<br>ت ارزش<br>طرح د             |
| برای این درس                                               | لرح درس، درس انتخابی را <sup>ا</sup>                                                                                      | قه درس میتوانید ط                                                          | کرده باشید با انتخاب سابة<br>برایش نمایید                                              | درسی را طرح درس<br>للاعات را ببینید و وی<br>بک دانلود                                             | عال حاضر ه<br>ی کردن، اح<br>عه نماییدلی                                             | نبلا یا در ح<br>بعد از کپر<br>پر را مطاله<br>ارد کنید                        | ه اینکه ق<br>ورت نیاز<br>هنمای ز                                                 | گرامی در صورت<br>نمایید و در ص<br>رگونه مشکل را<br>ر ستون را برای جس                                                                | نکته:استاد گ<br>نیز بارگزاری<br>در صورت ه                                                                         |        |          | ،<br>بابی<br>رس | ، نخست<br>ات ارزش<br>طرح در<br>ی      |
| برای این درس                                               | لرح درس، درس انتخابی را <sup>ا</sup>                                                                                      | قه درس میتوانید ط                                                          | کرده باشید با انتخاب سابهٔ<br>یرایش نمایید                                             | درسی را طرح درس<br>للاعات را ببینید و وه<br>نک دانلود                                             | عال حاضر ه<br>ی کردن، اط<br>عه نماییدلی                                             | <b>نبلا یا در ح</b><br>بعد از کپر<br>پر را مطاله<br>ارد کنید                 | ه اینکه ق<br>ورت نیاز<br>هنمای ز                                                 | کرامی در صورت<br>نمایید و در صر<br>رگونه مشکل را<br>بر ستون را برای جس                                                              | نکته:استاد گ<br>نیز بارگزاری<br>در صورت ه<br>عبارت دلخواه د                                                       | -      |          | ،<br>پس         | ، نخست<br>ات ارزش<br>طرح در<br>ص      |
| برای این درس                                               | نرح درس، درس انتخابی را <sup>ا</sup>                                                                                      | قه درس میتوانید ط                                                          | کرده باشید با انتخاب سابه<br>برایش نمایید                                              | درسی را طرح درس<br>للاعات را ببینید و وی<br>یک دانلود                                             | عال حاضر ه<br>ی کردن، اط<br>عه نماییدلی<br>نام رشته                                 | <b>نبلا یا در ح</b><br>بعد از کپر<br>یر را مطالا<br>ارد کنید<br>ام<br>مقطع   | ه اینکه ق<br>ورت نیاز<br>هنمای ز<br>س <sup>ت</sup> وجو وا<br>س <sup>ت</sup> واحد | لرامی در صورت<br>نمایید و در صر<br>رگونه مشکل را<br>ستون را برای جس<br>نام درس                                                      | نکته:استاد گ<br>نیز بارگزاری<br>در صورت ه<br>عبارت دلخواه د<br>کد درس                                             | -      |          | ،<br>ابی<br>س   | ، نخست<br>ات ارزش<br>طرح د            |
| برای این درس<br>این درس<br>بی                              | ىرچ درس، درس انتخابى را ا<br>التخابى عند درس انتخابى را ا<br>التخابي عند درس التخابى                                      | قه درس میتوانید ط<br>میتوانید میتوانید ط<br>ی هین همان شرع<br>نورین        | کرده باشید با انتخاب سابهٔ<br>برایش نمایید<br>اطلاعات تکمیلی درس                       | درسی را طرح درس<br>للاعات را ببینید و وه<br>یک دانلود<br>یک دانلود<br>(۵–بنه دردرهی)              | عال حاضر و<br>ی کردن، اط<br>عه نماییدلی<br>نام رشته<br>بیماریهاي<br>پوست            | نبلا یا در ح<br>بعد از کپر<br>پر را مطالا<br>ارد کنید<br>مقطع<br>تخصص        | ه اینکه ق<br>ورت نیاز<br>هنمای ز<br>س <sup>ت</sup> و جو وا<br>واحد<br>واحد<br>2  | گرامی در صورت<br>نمایید و در صورت<br>رگونه مشکل را<br>در ستون را برای جس<br>نام درس<br>یژهکی(نظری)                                  | نکته:استاد گ<br>نیز بارگزاری<br>در صورت ه<br>عبارت دلخواه د<br>عبارت دلخواه د<br>عبارت دلخواه د<br>عبارت دلخواه د | -<br>- |          | ،<br>پینی<br>می | ، نخست<br>ت ارزش<br>طرح د             |
| <b>برای این درس</b><br>لاها مربوذیه<br>این<br>لاها مربوذیه | یرج درمی، درمی انتخابی را بر<br>چاهی درمی درمی انتخابی را بر<br>پر کی انتخابی درمی ان ان ان ان ان ان ان ان ان ان ان ان ان | قه درمی میتوانید ط<br>یون<br>یون<br>یون<br>یون<br>یون<br>یون<br>یون<br>یون | کرده باشید با انتخاب سابز<br>برایش نمایید<br>هاطلاعات تکمیلی درس<br>طالاعات تکمیلی درس | درسی را طرح درس<br>للاعات را بیینید و وز<br>یک دانلود<br>(۵) ـــنه دربررهی)<br>(۵) ـــنه دربررهی) | عال حاضر و<br>ی کردن، اط<br>عه نماییدلی<br>هه نماییهای<br>یوست<br>بیماریهای<br>پوست | بلبلا یا در <<br>بعد از کپ<br>پر را مطال<br>ارد کنید<br>مقطع<br>تخصص<br>تخصص | ی اینکه ق<br>ورت نیاز<br>هنمای ز<br>س <sup>ی</sup> و جو وا<br>واحد<br>2<br>1     | نارامی در صورت<br>نماید و در صورت<br>رگونه مشکل را<br>ستی را برای چیه<br>قارچ شنامی<br>پزشکی(نظری)<br>پزشکی<br>پزشکی<br>پزشکی پزشکی | نکته:استاد گ<br>نیز بارگزاری<br>در صورت ه<br>عبارت دلخواه د<br>کد درس<br>1123100<br>1123101                       |        |          | ،<br>پایی<br>م  | ه نخست<br>ات ارزشر<br>با طرح در<br>بی |

همینجور که در صفحه میبینید تمام دروسی که در سامانه سما برای شما ارئه شده هست قابل روئیت می باشد و شما می توانید برای هر کدام از دروس را که خواستید طرح درس انجام بدهید یا از طرح درس های که قبلا انجام داده اید استفاده نمایید.

همانجور که مشاهده می نمایید روبه روی هر درس چندین گزینه وجود دارد که در زیر هرکدام از گزینه ها را توضیح میدهیم.

گزینه اطلاعات تکمیلی درس:

|                                        | Z odm kmu osis/M    | ember/LessenBlan |                    |                          |                | O Search          |                    |      | Ju III ED         |
|----------------------------------------|---------------------|------------------|--------------------|--------------------------|----------------|-------------------|--------------------|------|-------------------|
|                                        | edm.kmu.ac.ir/ivi   | ember/LessonPlan |                    |                          | • © ਮ          | ≪ search          |                    |      |                   |
|                                        |                     | ×                | <br>ماييد          | یل و کلید ثبت را کلیک ن  | یلی درس را تکم | لطفا اطلاعات تكمب |                    | ىدىد | استاد تستی خوش آه |
| 磨 ارئه طرح د                           |                     |                  |                    |                          | ترک            | ⊂مستقل® مشن       | ارئه طرح           |      | a,                |
| تخابی را برای این                      | طرح درس، درس ان     | ں میتوانید       |                    |                          |                | سايراساتيد        | نکته:استا          |      | فحه نخست          |
|                                        |                     |                  |                    |                          |                |                   | درس نیز<br>در صورت |      | رشات ارزشیابی     |
|                                        |                     | h.               |                    |                          |                |                   |                    |      | رای طرح درس       |
|                                        |                     | ~                |                    | انتخاب كنيد              |                | نوع درس           | عبارت دلخو         | ľ    | سابی<br>وج        |
|                                        |                     | ~                |                    | انتخاب كنيد              |                | نوع برنامه        | کد درس             |      |                   |
| کلاعات مربوط به<br>ارزشیایی            | 🚍 نحوہ تدریس<br>درس | جلسات طرح        |                    | انتخاب كنيد              |                | رویکرد ارئه       | 123100             |      |                   |
| اللاعات مربوط به (رزمیایی)<br>ارزشیایی | 🚍 نحوہ تدریس<br>درس | جلسات طرح        | بات الکترونیک<br>0 | مات حضوری تعداد ساء<br>0 | تعداد سا:      | تعداد جلسات<br>0  | 123101             |      |                   |
| ▼ 25 :Page                             | e size              |                  |                    |                          |                |                   | ns)                |      |                   |
|                                        |                     |                  |                    |                          |                | ثبت               |                    |      |                   |
|                                        |                     |                  |                    |                          |                |                   |                    |      |                   |

اگر بر روی این گزینه کلیک نمایید صفحه زیر برای شما نمایان خواهد شد

درصفحه بالا میتوانید تمام اطلاعات تکمیلی درس را کامل کرده سپس برروی دکمه ثبت کلیک نمایید . توجه فرمایید تا زمانی که دکمه ثبت را کلیک نکرده اید اطلاعات ثبت نخواهد شد.

## گزینه نحوه تدریس درس:

اگر برروی این گزینه کلیک نمایید کادر زیر نمایش داده خواهد شد .که در آن می توانید با توجه به درس اطلاعات را کامل کرده و کلید ثبت را کلیک نمایید.

| edm.kmu.ac.ir/Member/LessonPlan × +                                   |                                                                                                    |                                             | - 0 ×                                                                |
|-----------------------------------------------------------------------|----------------------------------------------------------------------------------------------------|---------------------------------------------|----------------------------------------------------------------------|
| ← → C û Ø 🖉 edm.kmu.ac.ir/Member/Lesson                               | Plan •••                                                                                                    | • 🖻 🏠 🔍 Search                              | <u>↓</u> II\ 🗊 🛎 Ξ                                                   |
| ارته طرح درس                                                          | ∑ سخزانی تعاملی □ سخزانی شکسته<br>∑ سخزان کوتاه □ بحث گروهی<br>∑ پرمیش و پاسخ □ حل مسئله<br>□ بادگری: مهمته بدیش (PBL) □ Tbl | استراتژی آموزشی(قیوہ<br>تدریس)<br>ارٹله طرح | کې استاد تستی خوش آمدید<br>په کې کې کې کې کې کې کې کې کې کې کې کې کې |
| ں میتوانید طرح درس، درس انتخابی را برای این                           | المایش دادن اینان نقش<br>□[مایشگاهی ]<br>□[اندبایینی اگزارش موزنیک                                                           | نکته:استا<br>درس نیز<br>در صورت             | هفچه نخست<br>۲) گزارشات ارزشیایی<br>۲) اجرای طرح درس                 |
|                                                                       | rewre                                                                                                    | <b>منابع</b><br>عبارت دلنخر                 | ۔<br>ای ارزشیابی ∼<br>ای خروج (ا                                     |
|                                                                       | rfere                                                                                                    | کد درس راهنما                               |                                                                      |
| ملت طرح 🗖 تحوه کدریس 😨 ملاحث بریوند به<br>درس<br>در س                 | ید بیمارستان                                                                                                    | 123100<br>عرصه آموزش                        |                                                                      |
| حليك طرح 📅 <b>لحوه تدريس %)</b> طلاعك مربوط به<br>د <b>رس</b> ارزكيلي | rerwer                                                                                                    | فعالیت های دانشجو                           |                                                                      |
| ← 25 :Page size                                                       | ≞<br>□ کتاب □ کامپیوتر                                                                                                    | (۵)<br>رسانه های آموزشی                     |                                                                      |
| •                                                                     | └ﻮيديوپروژكتور ∟ماژيك و وايت برد<br>□اينترنت □پاويروينت<br>⊠ــــــــــــــــــــــــــــــــــــ                             |                                             |                                                                      |
| Type here to search                                                   | □ = = = = 😒 🔟 _                                                                                                    | 🕹 单 🥒 🕞 🚿                                   | へ 幅 🧖 🕼 🧃 👬 3:20 AM 👘                                                |

باز در این کادر نیز تا زمانی که دکمه ثبت را کلیک ننمایید اطلاعات ثبت نخواهد شد

## گزینه ثبت جلسات طرح درس:

با کلیک برروی این گزینه وارد صفحه زیر خواهید شد طبق تصویر همانطور که مشاهده می کنید گزینه شماره جلسه بصورت اتوماتیک نمایان خواهد شد که نشان میدهد اطلاعات چند جلسه را کامل کرده اید.

هر جلسه یک هدف کلی و چندین هدف رفتاری دارد.در کادر هدف کلی را نوشته و به تعداد رفتار های عینی برروی دکمه + کلیک نمایید تا چندین کادر باز شود و در آنها رفتارهای عینی را وارد نمایید.

مثل شکل های زیر

| C 1 localhost:6357/Member/Less                            | onPlanMeeting?id=3347&MeetingId=0                             | 90% 🗵 🕁                                   | Q Search                       |                      |
|-----------------------------------------------------------|---------------------------------------------------------------|-------------------------------------------|--------------------------------|----------------------|
|                                                           |                                                               |                                           |                                |                      |
|                                                           | 16751 نوع درس :تئورى _عملى                                    | ي تخصصي و نامگذاري بين المللي کد درس : 03 | نام درس : سيستم هاي طبقه بند   | استاد تستی خوش آمدید |
|                                                           |                                                               |                                           |                                | ٩, ١                 |
| بورت داشتن بیشتر از یک رفتار ویژه عینی بر روی دکمه + کلیک | رفتارهای ویژه عینی 🖶 در م<br>نماید میفتارهای پشته اضافه نماید | 1                                         | شماره جلسه                     |                      |
|                                                           | سید و رمازهای بستر معاد سید                                   | هدف اموزش کل <mark>ی</mark>               | اهداف کلی                      | صفحه نخست            |
| *                                                         | -1                                                            | i                                         |                                | اجرای طرح درس        |
|                                                           |                                                               |                                           |                                | ارزشیابی عینی        |
| ×                                                         | -2                                                            |                                           |                                | گزارشات              |
| <u>i.</u>                                                 |                                                               |                                           |                                | رزشیابی ~            |
| ×                                                         | -3                                                            |                                           |                                | خروج                 |
| h.                                                        |                                                               |                                           |                                |                      |
|                                                           |                                                               |                                           | ثبت                            |                      |
|                                                           |                                                               |                                           |                                |                      |
|                                                           |                                                               | جست و جو وارد کنید                        | عبارت دلخواه در ستون را برای ج |                      |
|                                                           | M. Huit                                                       |                                           |                                |                      |
|                                                           | اهداف تلئ                                                     |                                           | قتماره چلسه                    |                      |
|                                                           | داده ای برای نمایش وجود ندارد                                 |                                           |                                |                      |
| صفحه بندی 10                                              |                                                               | A No                                      | data to paginate               |                      |
|                                                           |                                                               |                                           |                                |                      |

مثلا در صفحه بالا سه با بر روی دکمه مشکی رنگ + کلیک کرده و سه کادر برای مشخص کردن رفتارهای عینی مشخص کرده ایم و می توانیم کادرها را با متن مختلف پر نماییم و در آخر دکمه ثبت را کلیک نماییم تا جلسه اول ثبت گردد.مثل صفحه زیر

| E | درس   | بات طرح ا | ۲ نیت جلسا × +                                                                                           | - o ×                     |
|---|-------|-----------|----------------------------------------------------------------------------------------------------|---------------------------|
|   | C' 1  | ŵ         | 🛛 🛈 localhost:6357/Member/LessonPlanMeeting?id=3347&MeetingId=0 🥨 😭 🔍 Search                             | II\ 🗊 🛎 ≡                 |
|   |       |           |                                                                                                    |                           |
|   |       |           | نام درس : سيستم هاي طبقه بندي تخصصي و نامگذاري بين المللي     كد درس : 1675103      نوع درس :تئوري _عملي | 🚺 استاد تستی خوش آمدید    |
|   |       |           |                                                                                                    | ۹, 🗹                      |
|   |       | ئليک      | شماره چلسه ۱ د رفتار ویژه عینی بر روی دلمه + ط<br>نماید و رفتارهای بشتر اضافه نماید<br>                  | 🏫 صفحه نخست               |
|   |       |           | اهداف کلی هدف اموزش کلی<br>رفتار عینی1                                                                   | 🖉 اجرای طرح درس           |
|   |       |           | × -1 <u>⊫</u>                                                                                            | 🖉 ارزشیابی عینی           |
|   |       |           | رفتار عينى2                                                                                              | 🖉 گزارشات                 |
|   |       |           |                                                                                                    | 🖉 ارزشیایی                |
|   |       |           | رفتار عينى 3<br>ح                                                                                        | 🕚 خروج                    |
|   |       |           | <u>4.</u>                                                                                                |                           |
|   |       |           | ثبت                                                                                                    |                           |
|   |       |           |                                                                                                    |                           |
|   |       |           | عبارت دلخواه در ستوی را برای جست و جو وارد کنید                                                          |                           |
|   |       |           | شماره جلسه اهداف کلی                                                                                     |                           |
|   |       |           | داده ای برای نمایش وجود ندارد                                                                            |                           |
|   |       | •         | ا مىفچە بندى 10 🕨 No data to paginate                                                                    |                           |
|   |       |           |                                                                                                    |                           |
|   | ) Тур | e here    | to search 🛛 📮 🗇 🚖 💼 💼 💼 🐋 🕺 🥥 🍕 🍉 😓 🍺 🧃 🍻                                                                | へ Eg (涙 4) li 10:17 PM 長司 |

وقتی جلسه اول ثبت شد در کادر زیر نمایش داده خواهد شد و اگر بر روی این دکمه کلیک نمایید تمام رفتارهای عینی در زیر جلسه نمایان خواهد شد.مثل تصویر زیر

| 且  | س    | لرح درب | + × ثبت جلسات م                                      |                                                                   |                        |                     |                          |                                |            |                                                | - 0                           | $\times$ |
|----|------|---------|------------------------------------------------------|-------------------------------------------------------------------|------------------------|---------------------|--------------------------|--------------------------------|------------|------------------------------------------------|-------------------------------|----------|
| ←- | → C' | ۵       | Iccalhost:6357/Member/                               | essonPlanMeeting?id=33478                                         | &MeetingId=0           | 909                 | * ≥ ☆                    | Q Search                       |            |                                                | II\ 🗉 🔹                       | ≡        |
|    |      |         |                                                      |                                                                   |                        |                     |                          |                                |            |                                                | :                             | _ ^      |
|    |      |         |                                                      | ملى                                                               | 1675 نوع درس :تئوري _ع | المللي کد درس : 103 | ي تخصصي و نامگذاري بين ا | ، درس : سيستم هاي طبقه بندي    | <b>s</b> Ü | مديد                                           | 🕥 استاد تستی خوش آ            |          |
|    |      |         |                                                      |                                                                   |                        |                     |                          |                                |            |                                                | ۹, ۵                          | 2        |
|    |      |         | :اشتن بیشتر از یک رفتار ویژه عینی بر روی دکمه + کلیک | فتارهای ویژه عینی 🖶 در صورت ،<br>ماید و رفتارهای بشتر اضافه نماید | ر<br>د                 |                     | 2                        | شماره جلسه                     |            |                                                |                               |          |
|    |      |         |                                                      |                                                                   |                        |                     |                          | اهداف کلی                      |            |                                                | مقحة تحست                     |          |
|    |      |         | ×                                                    | -                                                                 | 1                      | i                   |                          |                                |            |                                                | بېرى مرح درس<br>اينشياد ، عين |          |
|    |      |         |                                                      | i                                                                 |                        |                     |                          | _                              |            |                                                |                               | ß        |
|    |      |         |                                                      |                                                                   |                        |                     |                          | ثبت                            |            | ~                                              | ۔<br>ارزشیابے ہ               | 2        |
|    |      |         |                                                      |                                                                   |                        |                     |                          |                                |            |                                                | خروج                          | Φ        |
|    |      |         |                                                      |                                                                   |                        |                     | ست و جو وارد کنید        | بارت دلخواه در ستون را برای جه | c          |                                                |                               |          |
|    |      |         |                                                      |                                                                   | اهداف کلی              |                     |                          | شماره جلسه                     |            |                                                |                               |          |
|    |      |         | 🖉 ویرایش 🗙 حلف                                       |                                                                   | هدف کلی                |                     |                          | 1 💌                            |            |                                                |                               |          |
|    |      |         |                                                      |                                                                   |                        | اهداف رفتاري        |                          | شماره                          |            |                                                |                               |          |
|    |      |         | <u>من</u> ت                                          | ×                                                                 |                        | رفتار1              |                          | 1                              |            |                                                |                               |          |
|    |      |         | حذف                                                  | ×                                                                 |                        | رفتار2              |                          | 2                              |            |                                                |                               |          |
|    |      |         | حلف                                                  | ×                                                                 |                        | رفتار3              |                          | 3                              |            |                                                |                               |          |
|    |      |         | صفحه بندی 100 💌                                      |                                                                   |                        | 4                   | تا 3 ا                   | صفحه 1 از 1                    |            |                                                |                               |          |
|    |      |         |                                                      |                                                                   |                        |                     |                          | -                              |            |                                                |                               | ,        |
| ŧ  | Оту  | ype h   | ere to search                                        |                                                                   | 🔒 숙 🔛                  |                     | <b>S</b>                 | -                              | Ø /        | <b>►</b> ( ( ( ( ( ( ( ( ( ( ( ( ( ( ( ( ( ( ( | 10:26 PM فا<br>7/3/2020       | 70       |

بنابراین می توانید تمام جلسات را مثل بالا اضافه نمایید.

گزینه اطلاعات ربوط به ارزشیابی:

برای پر کردن اطلاعات مربوط به ارزشیابی برروی گزینه مربوطه رو بروی هر درس کلیک نمایید مثل تصویر زیر

| 且  | ثبت جلسات طرح درس            | × +                 |                        |                      |                     |                |                          |         |                  |                |   |              | - 0           | ×          |
|----|------------------------------|---------------------|------------------------|----------------------|---------------------|----------------|--------------------------|---------|------------------|----------------|---|--------------|---------------|------------|
| €- | → C' û 🛛 🕄                   | localhost:6357/Memi | ber/LessonPlanMeeting? | id=3347&MeetingId=0  | 90%                 |                | 1 ☆                      | Q, Sear | ch               |                |   | lilly        | 1 8           | ≡          |
|    |                              |                     |                        |                      |                     |                |                          |         |                  |                |   |              |               | = ^        |
|    | lhost:6357/Member/Lesson     | × +                 |                        |                      |                     |                |                          |         |                  |                |   | -            | - 0           | ×          |
| €- | → C û 🛈 🤅                    | localhost:6357/Mem  | ber/LessonPlan         |                      | 90%                 |                | 7 ☆                      | Q, Sear | ch               |                |   | liiv         | •             | ≡          |
|    |                              |                     |                        |                      |                     |                |                          |         |                  |                |   |              |               | $\equiv$ ^ |
|    |                              |                     |                        |                      |                     |                | جو وارد کنید             | ی جست و | ر ستون را برا:   | عبارت دلخواه د |   | ، خوش آمدید  | استاد تستی    |            |
|    |                              |                     |                        |                      |                     |                |                          | also 7  |                  |                |   |              | a, 1          |            |
|    |                              |                     |                        |                      |                     | نم<br>رشته     | مقطع                     | واحد    | ەم<br>درس        | کد درس         | _ |              |               |            |
|    | Ĥ                            |                     |                        |                      |                     | بهداشت         |                          |         |                  |                |   |              | صفحه نخست     | •          |
|    | ۲) طلاعات مربوط به ارزشینبی  | 🚍 نحوہ تدریس درس    | 省 ثبت جلسات طرح در س   | 🚍 اطلاعات تکمیلی درس | طابقه درس (کبی)     | محيط           | کارشناسي<br>ارشد         | 2       | زبان<br>تخصصی    | 1718014        |   | <del>ن</del> | اجرای طرح درا | I 🕜        |
|    |                              |                     |                        |                      |                     | شناسي<br>محيط  |                          |         | Ū.               |                |   |              | ارزشیابی عینی | I 🖉        |
|    |                              |                     |                        |                      |                     | بهداشت         |                          |         |                  |                |   |              | گزارشات       | s 🗷        |
|    | 🕼 فلاعات دربوط به ارزشیایی   | 🚍 نحوہ تدریس درس    | 🖉 ثبت جلسات طرح در س   | 🚍 اطلاعات تکمیلی درس | طع سابقه درس (کلمی) | محيط<br>-سم    | كارشناسي                 | 2       | اصول<br>سم       | 1718017        | ~ |              | رزشیابی       | ک ار       |
|    |                              |                     |                        |                      |                     | شتاسي<br>محيط  | ارسد                     |         | شناسي            |                |   |              | فروج          | • ወ        |
|    |                              |                     |                        |                      |                     |                |                          |         | سيستم            |                |   |              |               |            |
|    |                              |                     |                        |                      |                     | ىمداشت         |                          |         | هاي<br>طبقه      |                |   |              |               |            |
|    | and a law and a law          |                     | and a state of the     |                      | ( Deville P         | محيط           | كارشناسي                 | 2       | ېندي             | 1675102        |   |              |               |            |
|    |                              | 🖃 معوہ دریس درس     |                        | الطوعات تدهيني درس   |                     | ،<br>شناسي     | ارشد                     | 2       | و                | 10/3103        |   |              |               |            |
|    |                              |                     |                        |                      |                     | محيط           |                          |         | نامگذاري<br>ٻين  |                |   |              |               |            |
|    |                              |                     |                        |                      |                     |                |                          |         | المللي           |                |   |              |               |            |
|    |                              |                     |                        |                      |                     | بهداشت<br>محيط |                          |         | مديريت           |                |   |              |               |            |
|    | کاطلاعات مربوط به ارزشیایی 🕑 | 🚍 نحوہ تدریس درس    | 🕼 ٿيت جلسات طرح درس    | 🚍 اطلاعات تکمیلی درس | 省 سابقە درس(كېي)    | -20            | کارشنا <i>سي</i><br>ارشد | 2       | اطلاعات<br>سلامت | 1670010        |   |              |               |            |

بعد کلیک صفحه زیر باز خواهد شد .

| 且 loca | lhost:635 | 57/Mem            | ber/Lesson × +                                                                                   |                                                   |                                                |                                                                  |                                |                 | - ø ×                |
|--------|-----------|-------------------|--------------------------------------------------------------------------------------------------|---------------------------------------------------|------------------------------------------------|------------------------------------------------------------------|--------------------------------|-----------------|----------------------|
| €-     | e e       | ۵                 | I iocalhost:6357/Member/Lesson                                                                   | PlanEvaluation?TempLesso                          | onPlanID=3347 🔳 🤄                              | ‱ … ⊠ ☆                                                          | Q Search                       | lif             | \ ∎ . =              |
|        |           |                   |                                                                                                  |                                                   |                                                |                                                                  |                                |                 |                      |
|        |           |                   |                                                                                                  |                                                   | ىن : 1675103 نوع درس :تئورى _عملى              | سي و نامگذاري بين المللي کد در                                   | درس : سيستم هاي طبقه بندي تخصد | خوش آمدید نام   | استاد تستی -         |
|        |           | ن ها و<br>دو کادر | یان ترم و پایان ترم میتوانید در کادرهای زیر عنوان<br>رزشیابی درس خود مشخص نمایید.برای این کار، د | نکته:شما علاوه بر درصد ه<br>درصد های مختلف برای ا | ~                                              | انتخاب كنيد                                                      | نوع ارزشیابی                   |                 | ۹, 🗹                 |
|        |           |                   | آیکن 🖶 کلیک نمایید                                                                               | پایین را پر کرده و بر روی                         | )Osce(دریسے) بیمار،معاینہ فیزیکے)              | أندارد                                                           | نوع امتحان میان ترم            |                 | 🟫 صفحه نخست          |
|        |           |                   |                                                                                                  | a Taba aleral                                     | Dops                                           | Gosce                                                            |                                | c               | 🕼 اجرای طرح درس      |
|        |           |                   | درصد                                                                                             | امتحان پایان ترم                                  | جورگردنی                                       | أشفاهى                                                           |                                |                 | 😰 ارزشیابی عینی      |
|        |           |                   |                                                                                                  |                                                   | ⊔تستی-تشریحی<br>□ <sub>تشریحی</sub>            | اصحیح غلط<br>اجندگزینه ای                                        |                                |                 | 🖉 گزارشات            |
|        |           |                   | -                                                                                                | 1.12                                              | <br>تراش روی دندان آکربلی                      | پ پې بې<br>اتستى                                                 |                                | ~               | 🕼 ارزشیابی           |
|        |           |                   | درصد                                                                                             | عنوبن                                             | OSLER <sup>[]</sup><br>ساختار عینی)            | OSPE(ارزشیابی عملی با ساختار<br>ری)                              | عينر                           |                 | 🕑 خروج               |
|        |           |                   |                                                                                                  |                                                   | Case based                                     | Mini-CEX(تمرین مختصر معاینه<br>ر)                                |                                |                 |                      |
|        |           |                   |                                                                                                  |                                                   | ہالیتی)                                        | ي)                                                               |                                |                 |                      |
|        |           |                   |                                                                                                  |                                                   |                                                | اگزارش مستقیم عملکرد دستیاران و<br>ینی مستمر و منتقدانه log book | يزار                           |                 |                      |
|        |           |                   |                                                                                                  |                                                   | Osce <sup>[]</sup> (بررسی بیمار،معاینه فیزیکی) | ندارد                                                            | نوع امتحان پایان ترم           |                 |                      |
|        |           |                   |                                                                                                  |                                                   | Dops                                           | Gosce                                                            |                                |                 |                      |
|        |           |                   |                                                                                                  |                                                   | □ جورکردنی<br>□ تستی دتشردی ب                  | ا شفاهی<br>]محیح غلط                                             |                                |                 |                      |
|        |           |                   |                                                                                                  |                                                   | تشريحي<br>□ <sub>تشريحي</sub>                  | ا<br>چندگزینه ای                                                 |                                |                 |                      |
|        |           |                   |                                                                                                  |                                                   | 🗖 تراش روی دندان آکربلی                        | تستى                                                             |                                |                 |                      |
| _      |           |                   |                                                                                                  |                                                   | □OSLER(ثبت بررسی بیمار با<br>ساختاد عبن )      | OSPE(ارزشیابی عملی با ساختار<br>ر)                               | ie                             |                 |                      |
|        | 0         |                   | re to search                                                                                     | ם 😑 💼 📫                                           | i 🛋 🛃 🗹 🕻                                      | ) 🍇 😆 💄                                                          | • 🔽 🗾 🛷                        | فا (‹(\$ )) 🗂 🗠 | 10:32 PM<br>7/3/2020 |

همانطور که مشاهده می نمایید صفحه شامل دو قسمت می باشد سمت راست کادر خاکستری رنگ که مشخص کننده نوع ارزشیابی،نوع امتحان میان ترم و پایان ترم می باشد که باید تکمیل کردد. اما سمت چپ براساس درس درصدهای که به هر قسمت می دهید را مشخص می نمایید مثلا درصد پایان ترم 40 درصد میان ترم 20 و علاوه بر این دو اگر موارد دیگر هم داشت باشید آن را در کادر عنوان و درصد آن را در کادر درصد نوشته و بر روی

و علاوه بر این دو اگر موارد دیگر هم داشت باشید ان را در کادر عنوان و درصد ان را در کادر درصد نوشته و بر روی دکمه + کلیک می نمایید تا به موارد بالا اضافه گردد.

| 且 localhost:6357/Member/Lesson × +                                                                                                    |                                                                                              |                                           | - 6 ×                                      |
|----------------------------------------------------------------------------------------------------|----------------------------------------------------------------------------------------------|-------------------------------------------|--------------------------------------------|
| ← → C <sup>a</sup>                                                                                                    | onPlanID=3347 🗉 90% 🚥 💌                                                                      | ✿ Search                                  | II\ 🗉 🛎 🗏                                  |
|                                                                                                    |                                                                                              |                                           | ≡ ^                                        |
|                                                                                                    | ڭذاري بين المللي كد درس : 1675103 نوع درس :تئورى _عملى                                       | نام درس : سيستم هاي طبقه بندي تخصصي و نام | استاد تستی خوش آمدید                       |
| نکته:شما علاوه بر درصد میان ترم و پایان ترم میتوانید در کادرهای زیر عنوان ها و<br>درصد های مختلف برای ارزشیابی درس خود مشخص نمایی <u>د برای این</u> کار، دو کادر | ~<br>~                                                                                       | نوع ارزشیابی انتخاب ک                     | ۹, 🗹                                       |
| پایین را پر کرده و بر روی ایکن 📲 کلیک نمایید<br>                                                                                                    | (بررسی بیمار،معاینه فیزیکی)Osce                                                              | نوع امتحان میان ترم 📃 ندارد               | 🏫 صفحه نخست                                |
| hide ale is a cost                                                                                                    | Dops                                                                                         | Gosce                                     | 🕼 اجرای طرح درس                            |
| المتحان پایان ترم درصد                                                                                                    | □ جورکردنی<br>□                                                                              | مفاهی                                     | 🖉 ارزشیابی عینی                            |
|                                                                                                    | نلط ⊔تشریحی<br>ه ای □                                                                        |                                           | ا 🖉 گزارشات                                |
|                                                                                                    | تراش روی دندان آکریلی                                                                        | تستی                                      | 🖉 ارزشیابی 🗸                               |
|                                                                                                    | رزشیابی عملی با ساختار          OSLER(ثبت بررسی بیمار با<br>ساختار عبنہ)                     | I)OSPE                                    | 🕐 خروج                                     |
|                                                                                                    | Case based الارتمرين مختصر معاينه Case based))Mi<br>Discussion((نوون تحليل مورد<br>بالنه: )) | ini-CEX 🗆<br>بالينى)                      |                                            |
|                                                                                                    | ستقیم عملکرد دستیاران و<br>در و منتقدانه log book                                            | لوزارش م<br>بازبینی مستم                  |                                            |
|                                                                                                    | osce(بررسی بیمار،معاینه فیزیکی)                                                              | نوع امتحان پایان ترم 📃 ندارد              |                                            |
|                                                                                                    | Dops                                                                                         | Gosce                                     |                                            |
|                                                                                                    | ل جورکردنی                                                                                   | المقاهى                                   |                                            |
|                                                                                                    | ینط — دستی-دسریحی<br>۱۰ ایتشریحی                                                             |                                           |                                            |
|                                                                                                    | تراش روی دندان آکریلی                                                                        | تستی                                      |                                            |
|                                                                                                    | رزشیابی عملی با ساختار           OSLER(ثبت بررسی بیمار با<br>ساختار میز)                     | I)OSPE                                    | •                                          |
| 🗄 🔿 Type here to search 🛛 📮 🛱                                                                                                    | i 🖻 🛃 🕺 🛛 🍇 📦                                                                                | 🤳 🗾 🚿                                     | へ 約 ( 4) は 10:41 PM<br>7/3/2020 <b>司</b> ( |

مثلا در کادر بالا گزارش کارهرجلسه رانوشته و درصد آن را 10 درصد مشخص کرده و دکمه + را میزنیم که مثل شکل زیر به موارد بالا اضافه می شود

| 且 localhost:6357/Member/Lesson × 十                                                                                                    |                                                                                                    | – a ×                                                                                                    |
|----------------------------------------------------------------------------------------------------|----------------------------------------------------------------------------------------------------|----------------------------------------------------------------------------------------------------|
| ← → ♂ ✿ 🗴 🔽 iocalhost:6357/Member/LessonPlanEvaluation?TempLesson                                                                                                    | onPlanID=3347 F 90% … 🛡 🏠 🔍                                                                                                    | Search                                                                                                    |
| الیست دروس طرح درس 🗧 اطلاعات مربوط به ارزشیایی 🖉                                                                                                    | زشیابی                                                                                                    | ^ ≡<br>یک استد تستی خوش امدید<br>ی به اطلاعات مربوط به ار                                                                                                    |
| نکته:شما علاوه بر درصد میان ترم و پایان ترم میتوانید در کادرهای زیر عنوان ها و<br>درصد های مختلف برای ارزشیابی درس خود مشخص نمایید.برای این کار، دو کادر<br>پایین را پر کرده و بر روی آیکن ∎ کنیکنمایید | تخصصي و نامگذاري بين العللي کد درس : 1675103 نوع درس :تتوری _عملی<br>انتخاب کنيد<br>ارتخاب کنيد التخاب کنيد التوان مي بيمارمعايته فيزيکي) | <ul> <li>♦ صفحه نخست</li> <li>۲۵ درس: سیستم های طبقه بندی</li> <li>۲۵ اجرای طرح درس</li> <li>۲۵ اجرای عربی</li> <li>۲۵ اجرای عربی</li> <li>۲۵ اجرای میان درم</li> <li>۲۵ اجرای میان درم</li> </ul>                                                          |
| المتحان ميان ترم<br>كاراش كار هرچلسه<br>كاراش كار هرچلسه<br>عنوان درصد                                                                                                    |                                                                                                    | ∡) لزشیابی ~<br>ف خودج                                                                                                    |
| 📢 🔿 Type here to search 🔒 💷 😭                                                                                                    | اندارد = =================================                                                                                                | نوع اعتمان پایان ترم<br>انداز المنابع المنابع المنابع المنابع المنابع المنابع المنابع المنابع المنابع المنابع المنابع المنابع المنابع ال<br>المنابع المنابع المنابع المنابع المنابع المنابع المنابع المنابع المنابع المنابع المنابع المنابع المنابع المنابع |

همانطور که میبینید در تصویر بالا گزارش کارهرجلسه اضافه شد و یک علامت ضربدر قرمز در کنارش آمده که می توانید آن را حذف کنید

برای موارد دیگر نیز دوباره به همین شکل ادامه می دهیم بعد تکمیل کردن بر روی دکمه ثبت کلیک نمایید تا همه اطلاعات ثبت کردند.

در اینجا اطلاعات طرح درس را برای یه درس به اتمام رسانده اید. و می توانید این کار را برای درس های دیگر نیز انجام دهید یا اینکه از طرح درس ، درس قبلی که انجام داده اید کپی برداری کنید . برای این کار مانند تصاویر زیر عمل نمایید.

| 且 loc    | alhost:6357/Member/Lesso    | • × +              |                      |                      |                             |               |                  |               |                  |                |   |                   | -             | ٥          | ×          |
|----------|-----------------------------|--------------------|----------------------|----------------------|-----------------------------|---------------|------------------|---------------|------------------|----------------|---|-------------------|---------------|------------|------------|
| ¢        | → C' ŵ 🛛                    | localhost:6357/Mem | ber/LessonPlan       |                      | 90%                         | 🗵             | )☆               | Q Sear        | ch               |                |   |                   | III\ 🗉        | ) (2)      | Ξ          |
|          |                             |                    |                      |                      |                             |               |                  |               |                  |                |   |                   |               | Ξ          | <b>•</b> ^ |
|          |                             |                    |                      |                      | <mark>ید</mark> لینک دانلود | طالعه نماي    | ای زیر را م      | ئل راهنما     | ردونه مشد        | در صورت ه      |   | ىدىد              | ، تستی خوش آہ |            |            |
|          |                             |                    |                      |                      |                             |               | جو وارد کنید     | ی جست و       | ر ستون را برا;   | عبارت دلخواه د |   |                   |               | a, 🛛       |            |
|          |                             |                    |                      |                      |                             | نام<br>رشته   | نام<br>مقطع      | تعداد<br>واحد | نام<br>درس       | کد درس         |   |                   | فست           | 🖌 صفحه ن   |            |
|          |                             |                    |                      |                      | 45                          | بهداشت        |                  |               |                  |                |   |                   | رح درس        | 🛛 اجرای ط  | 8          |
|          | کاطلاعات مربوط به ارزشیابی  | 🗖 نحوہ تدریس درس   | 🖉 ئېت جلسات طرح درس  | 🚍 اطلاعات تکمیلی درس | الله درس (کیی)              | محیط<br>-سم   | كارشناسي<br>ارشد | 2             | زبان<br>تخصصی    | 1718014        |   |                   | عينى          | 🛛 ارزشیابی | 8          |
|          |                             |                    |                      |                      |                             | شناسي<br>محيط |                  |               |                  |                |   |                   |               | 🛛 گزارشات  | 1          |
|          |                             |                    |                      |                      |                             | بهداشت        |                  |               |                  |                |   |                   |               | 🛛 ارزشیابی |            |
|          | کاطلاعات مربوط به ارزشیابی  | 🗖 نحوہ تدریس درس   | 🖉 ئېت جلسات طرح درس  | 🗖 اطلاعات تکمیلی درس | الله درس (کیی)              | محیط<br>-سم   | كارشناسي<br>ارشد | 2             | اصول<br>سم       | 1718017        |   |                   |               | ک خروج     |            |
|          |                             |                    |                      |                      |                             | شناسي<br>محيط |                  |               | شناسي            |                |   |                   |               |            |            |
|          |                             |                    |                      |                      |                             |               |                  |               | سيستم            |                |   |                   |               |            |            |
|          |                             |                    |                      |                      |                             | بهداشت        |                  |               | هاي<br>طبقه      |                |   |                   |               |            |            |
|          | کطلاعات مربوط به ارزشیابی   | 🚍 نحوہ تدریس درس   | 🍘 ثبت جلسات طرح در س | 🚍 اطلاعات تکمیلی درس | 省 سابقه درس(کیی)            | محیط<br>-سم   | كارشناسي<br>ارشد | 2             | بىدي<br>تخصصي    | 1675103        |   |                   |               |            |            |
|          |                             |                    |                      |                      |                             | شناسي<br>محيط |                  |               | و<br>نامگذاري    |                |   |                   |               |            |            |
|          |                             |                    |                      |                      |                             |               |                  |               | بين<br>المللي    |                |   |                   |               |            |            |
|          |                             |                    |                      |                      |                             | بهداشت        |                  |               | مديريت           |                |   |                   |               |            |            |
|          | کاطلاعات در بوط به ارزشیابی | 🚍 نحوہ تدریس درس   | 🖉 ثبت جلسات طرح در س | 🚍 اطلاعات تکمیلی درس | طابقه درس (کېږي)            | محیط<br>-سم   | كارشناسي<br>ارشد | 2             | اطلاعات<br>سلامت | 1670010        |   |                   |               |            |            |
| localhos | st:6357/Member/LessonPlar   | h#                 |                      |                      |                             | شناسي<br>محيط |                  |               | 2                |                |   |                   | 10.1          | 0.014      | ~          |
|          | O Type here to sea          | arch               |                      | 📃 💼 🖻 📕              | <u> </u>                    |               | )                | 7             | w                | ø              | ^ | ¶⊇ <i>(</i> @_40) | 10:<br>7/3 فا | 2020       | 10         |

اول بر روی گزینه سابقه درس (کپی )کلیک نمایید تا وارد صفحه زیر شوید

| <u>■ localhost6357/Member/Copy⊤ ×</u> +                                                                                                    |                                                       |                                           |               |                                                 |                   |                        |
|----------------------------------------------------------------------------------------------------|-------------------------------------------------------|-------------------------------------------|---------------|-------------------------------------------------|-------------------|------------------------|
| $\leftarrow$ $\rightarrow$ C $\textcircled{O}$ $\textcircled{O}$ $\rule{O}$ $\textcircled{O}$ $\textcircled{O}$ $\rule{O}$ $\textcircled{O}$ $\rule{O}$ $\rule{O}$ | C 🕼 🛛 C localhost:6357/Member/CopyTempLessonPlan?id=2 |                                           |               | 20 90% - 🐨 🔂 🔍 Search                           |                   | \ □ ● =                |
|                                                                                                    |                                                       |                                           |               |                                                 |                   |                        |
|                                                                                                    |                                                       |                                           |               |                                                 |                   | 🕥 استاد تستی خوش آمدید |
| طرح درس 🕖                                                                                                    |                                                       |                                           |               | رس                                              | کپی طرح در        | <b>4</b> M             |
|                                                                                                    |                                                       |                                           |               |                                                 |                   |                        |
| صفحه نخست<br>توجه:استاد گرامی شما میتوانید از طرح درس های که قبلا انجام داده اید جهت کوپی کردن استفاده نمایید با انتخاب درس مورد نظر کل اطلاعات طرح درس انجام شده برای این درس شما کپی میشود                                                                                                    |                                                       |                                           |               |                                                 |                   |                        |
| 🕱 اجرای طرح درس و بعد از کپی شما میتوانید اطلاعات را ویرایش نمایید                                                                                                    |                                                       |                                           |               |                                                 |                   |                        |
| عبارت داخواه در ستون را برای جست و جو وارد کنید                                                                                                    |                                                       |                                           |               |                                                 | عبارت دلخواه در س | 🖉 ارزشیابی عینی        |
|                                                                                                    | Barad                                                 | 47 Å.                                     | ahī.          |                                                 | 1.12.15           | ∕⊘ گزارشات             |
| می کل طرح درین                                                                                                    | 981                                                   | رست.<br>بعداشت محبط -سم شناسے، محبط       | کارشناسے ارشد | نم درس<br>نان تخصص                              | 1718014           | 🖉 ارزشیایی 🍾           |
| ے بی علی درس<br>6عی کل طرح درس                                                                                                    | 981                                                   | ۰۰ - ۱ ی -<br>بهداشت محیط - سم شناسی محیط | کارشناسی ارشد | و بي مي شنامين                                  | 1718017           | 🕚 خروج                 |
| ے<br>ا <i>لاع</i> کہی کل طرح درس                                                                                                    | 981                                                   | بهداشت محيط -سم شناسی محیط                | کارشناسی ارشد | سیستم های طبقه بندی تخصصی و نامگذاری بین المللی | 1675103           |                        |
| - 25 Dage cite                                                                                                    |                                                       |                                           |               |                                                 | ) (herere)        |                        |
| • 23 Page 1 of 1 (3 fems)                                                                                                    |                                                       |                                           |               |                                                 |                   |                        |
|                                                                                                    |                                                       |                                           |               |                                                 |                   |                        |
|                                                                                                    |                                                       |                                           |               |                                                 |                   |                        |
|                                                                                                    |                                                       |                                           |               |                                                 |                   |                        |
|                                                                                                    |                                                       |                                           |               |                                                 |                   |                        |
|                                                                                                    |                                                       |                                           |               |                                                 |                   |                        |
|                                                                                                    |                                                       |                                           |               |                                                 |                   | 10:53 PM               |
| Type here to search                                                                                                    |                                                       |                                           |               | 🛛 💛 😼 😜 🤜 🔽                                     | 1 AV              | ∧ ੴ                    |

در صفحه بالا تمام دروسی که از ترم های قبلی یا در این ترم طرح درس کرده اید نمایش داده خواهد شد

اگر برروی دکمه کپی کل طرح درس کلیک نمایید پیغامی به شما نمایش خواهد داد که آیا برای کپی کردن اطمینان دارید اگر کلید بله را بزنید کل اطلاعات طرح درس برای درس انتخابی کپی خواهد شد و شما میتوانید در طرح درس آن ها را دیده تغییر وذخیره نمایید